パソコン小話(060)

2019/5/22

Win10のトラブルシューティングを使う

Windows10には、設定の中に「トラブルシューティング」の機能が 有ります。 パソコンの動きがおかしい?と言った場合、最初に行うのは「再起動」ですが それでも復旧しない時には、「ダメ元」で、Win10のトラブルシューティング の機能を試してみましょう。 それで解決しない時は、あれこれ触りましょう。

主要な4つのトラブルシューティング(他にもたくさん有ります)

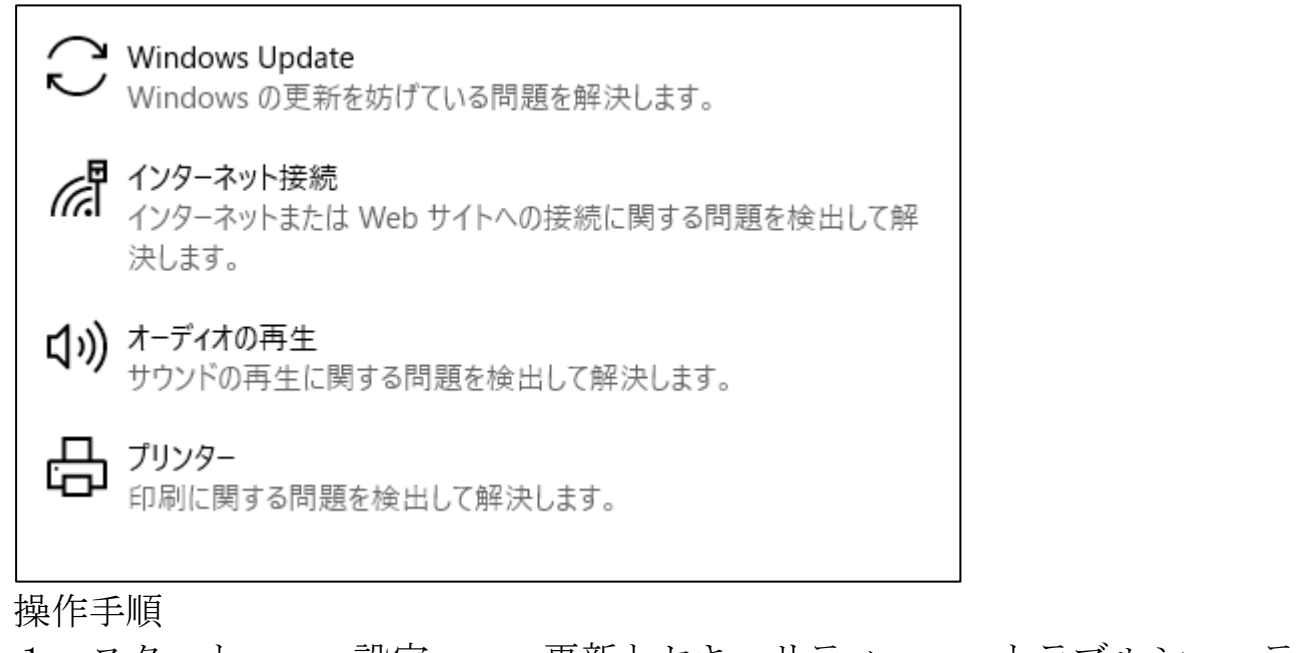

| 1.スタート → 設定               | $\vec{E} \rightarrow $ 更新とセキュリアイ $\rightarrow  h          $                 |
|---------------------------|-----------------------------------------------------------------------------|
| <u>イング</u>                |                                                                             |
| ← 設定                      |                                                                             |
| 命 木-ム                     | トラブルシューティング                                                                 |
| 設定の検索・                    | 何かが動作していない場合は、トラブルシューティングッールの実行が役立つ<br>可能性があります。トラブルシューティングッールでは全くの一般的な問題を検 |
| 更新とセキュリティ                 | 索し、修正することができます。                                                             |
| ${\cal C}$ Windows Update | 起動して稼働中                                                                     |
| 些 配信の最適化                  | ○ Windows Update<br>いmdows の更新を妨げている問題を解決します。                               |
| ♥ Windows セキュリティ          | インターネット接続<br>インターネットまたは Web サイトへの接続に関する問題を検出して解                             |
| ↑ バックアップ                  |                                                                             |
|                           | <b>↓)))</b> オーディオの再生<br>サウンドの再生に関する問題を検出して解決します。                            |
| ① 回復                      | <b>プリンター</b><br>印刷に関する問題を検出して解決します。                                         |
| ⊘ ライセンス認証                 |                                                                             |
|                           | 他の問題の検出と解決                                                                  |

2. 例として、Windows Update の不具合を見てみましょう。

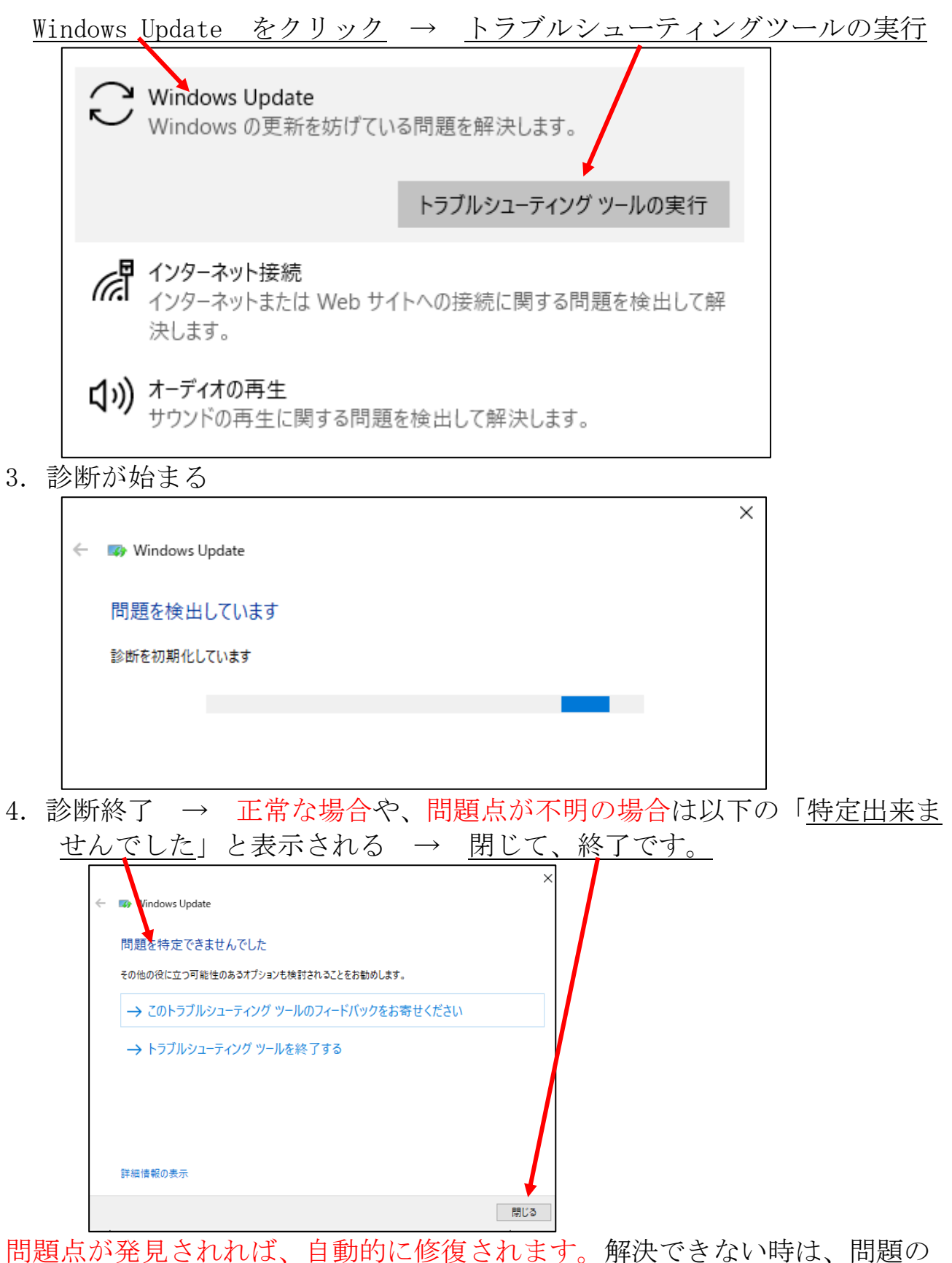

内容が表示されるか、上記の文言が出ます。

以上